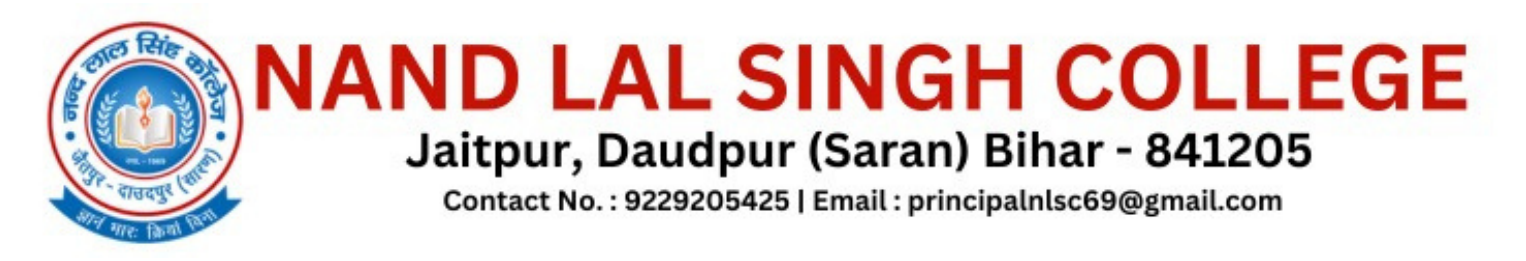

### Intermediate Class 12th session (2023-25) मे परीक्षा फ़ार्म भरने के लिये

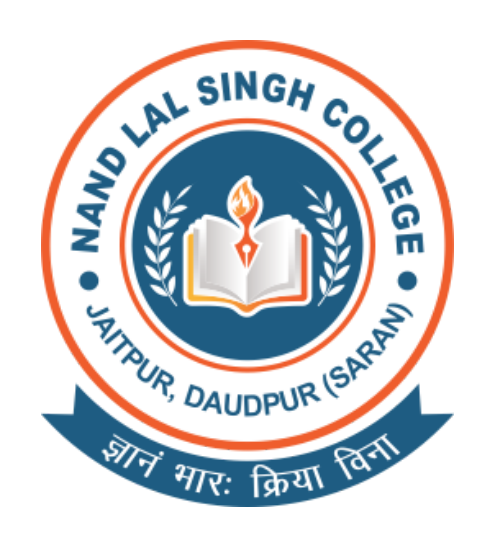

## Step 1

– अपने Mobile Phone या Computer/ Laptop पर Google Chrome या कोई भी Web Browser खोले |

| 😧 Duplicheker 🛯 Direct Support 🥆 Visily 🎯 💪 There's An Al For Th | 🔹 🕴 ល 💽 | ා ව ව   බ<br>ම ම Login G Imp | Paused<br>» | - O X<br>Finish update : |
|------------------------------------------------------------------|---------|------------------------------|-------------|--------------------------|
|                                                                  |         | Gm                           | iail Images | ⊿ :::                    |
| Google                                                           |         |                              |             |                          |
| Q Search Google or type a URL                                    | • •     |                              |             |                          |
| Academist Support Cloud Hotel                                    | Mail    |                              |             |                          |
| Bulk SMS Panel chatgpt Add shortcut                              |         |                              | Custor      | mize Chrome              |

#### Browser Open होने के बाद h<u>ttps://nlscollege.ac.in</u> को Open करे

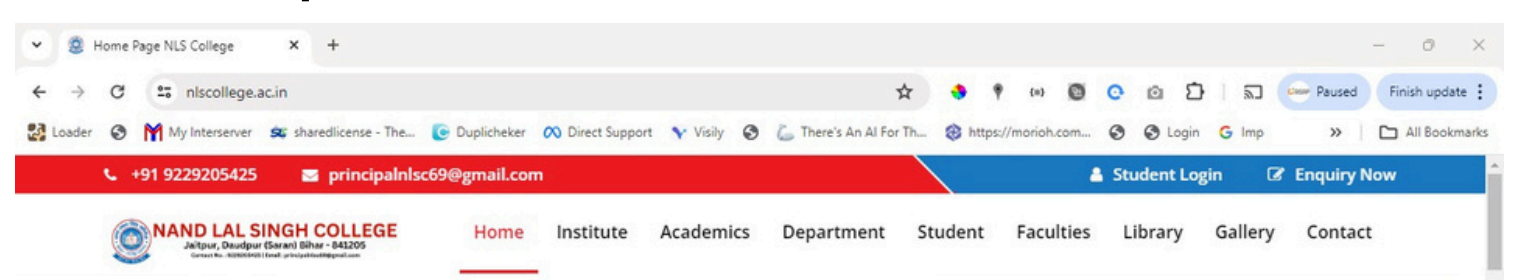

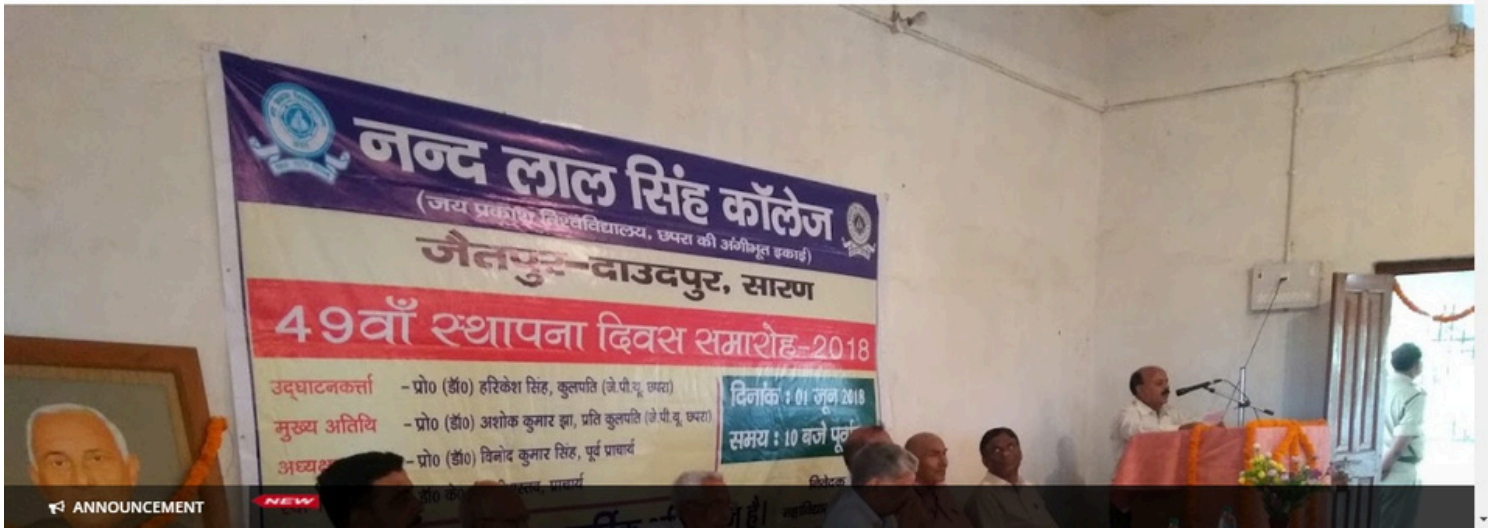

# Step 3

Home Institute V Academics V Department Study Material Student V Faculties V Gallery Contact

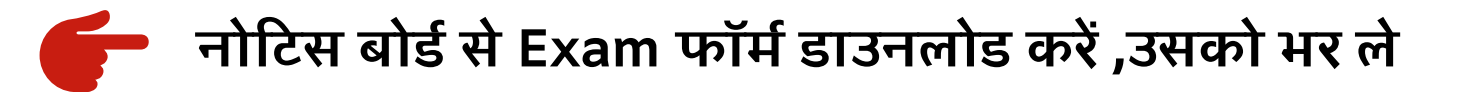

NAND LAL SINGH COLLEGE Jaitpur - Daudpur (Saran) Bihar - 841205

**% NOTICE BOARD** EVENTS 10 12 Annual Sports Day 2023-2024 IA EXAM FORM FOR EX-STUDENTS & COMPARTMENTAL 2025 Feb 2024 Sep-2024 12 ISC EXAM FORM FOR EX-STUDENTS & COMPARTMENTAL, 2025 Sep-2024 12 IA Examination Form,2025 Sep-2024 12 ISC Examination Form, 2025 Sep-2024 20 जिन विद्यार्थियों ने कक्षा-12 में प्रवेश नहीं लिया है, उन्हें निर्देशित किया जाता View All 🗕 View All 🔶

Store Bar

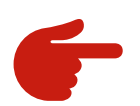

L

#### Students login पर Click करे

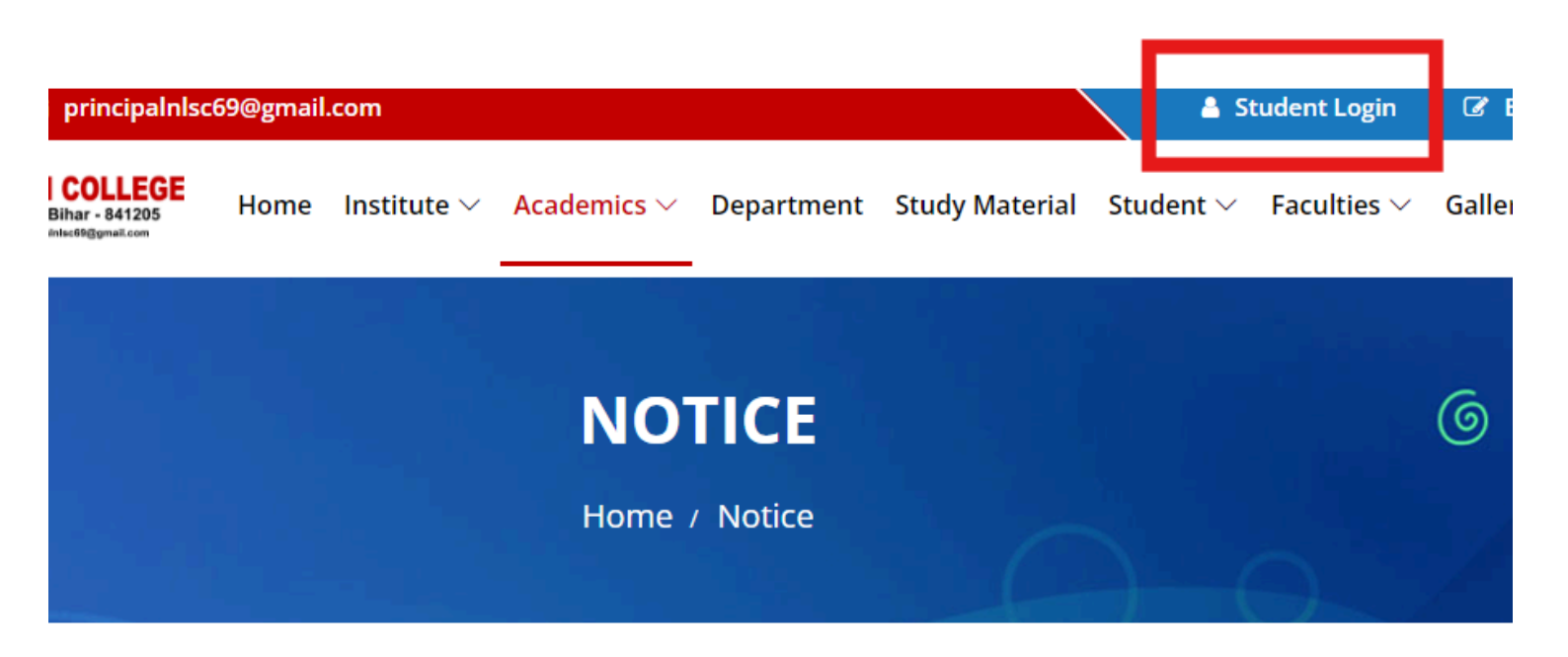

# NOTE:-

Compartmental/ Improvement/ Ex- regular students , का Examination Form college से भरा जाएगा ।

#### NOTE:-

जिन विद्यार्थियों ने कक्षा-12 में प्रवेश नहीं लिया है, उन्हें निर्देशित किया जाता है कि वे प्रवेश ले लें अन्यथा उनका परीक्षा फार्म नहीं भरा जाएगा तथा उनका पंजीयन प्रमाण-पत्र जारी नहीं किया जाएगा।

Username & Password को डालना है जो College के द्वारा आपके Registered Mobile Number प्राप्ट हुआ होगा उसके बाद Login पे Click कर अगर SMS नहीं आया है तो Helpline No.- 7050082333 पे सुबह 11:00 बजे से शाम 6:00 बजे तक संपक कर Number Update करवा ले |

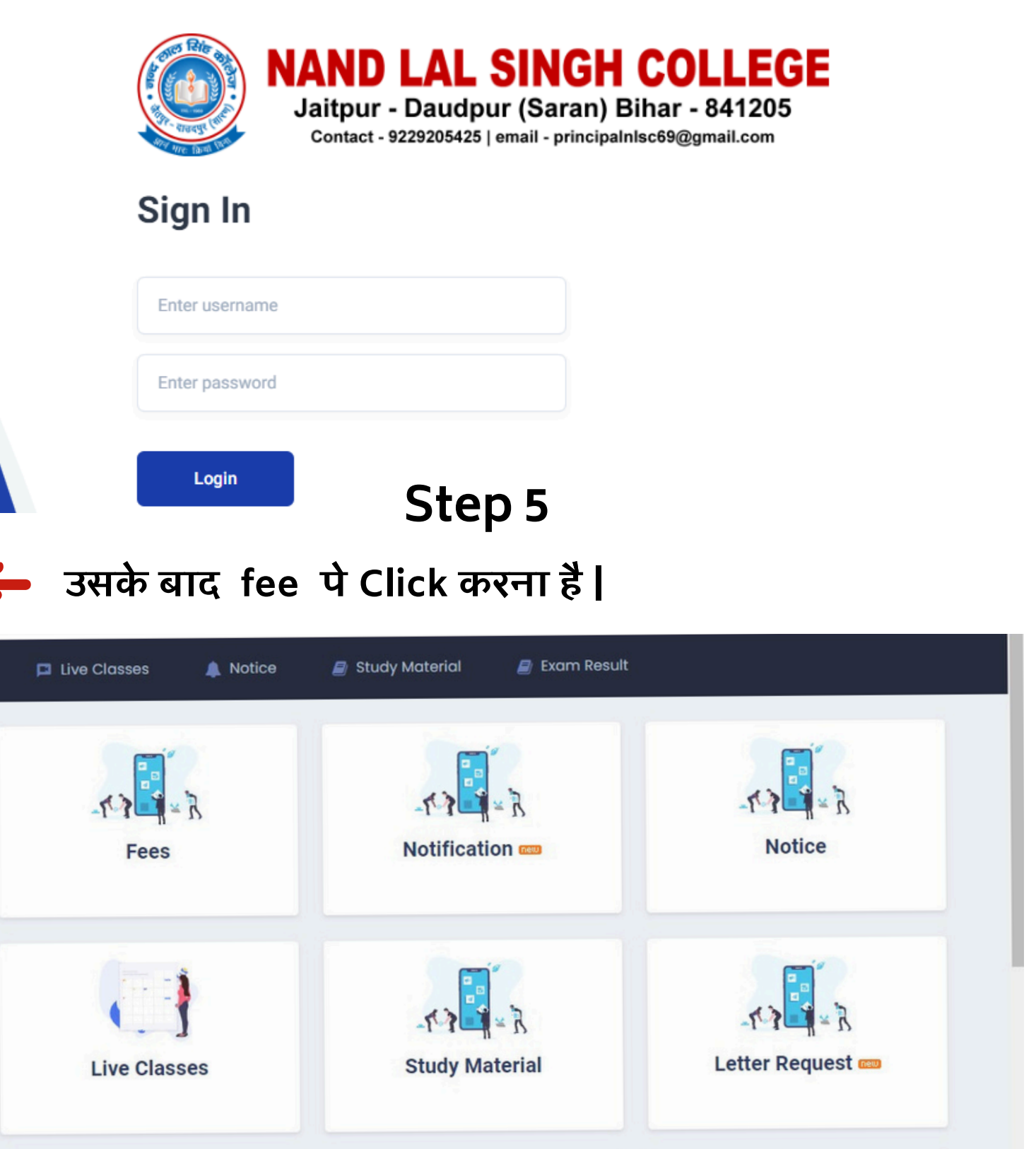

file

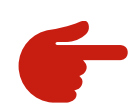

#### Proceed to pay पे Click करना है |

| ome                                                                                                    | 🗖 Fees           | 🔯 Profile      | 📮 Live Classes  | 🌲 Notice | 릗 Study M | laterial 🖉 E | kam Result |                 |
|----------------------------------------------------------------------------------------------------|------------------|----------------|-----------------|----------|-----------|--------------|------------|-----------------|
| lome /                                                                                                    | Fees             |                |                 |          |           |              |            |                 |
| mand Du                                                                                                    | ues List Fees Re | eceipt History |                 |          |           |              |            |                 |
| ir.                                                                                                    | Semester         | Мо             | nth & Year      | ٨        | let Amt   | Disc Amt     | Paid Amt   | Due Amt         |
| <ul> <li>Image: A start of the start of the start of</li></ul> | 2nd Year         | Мо             | nual-Sep - 2024 | -        | -         | 0            | 0          |                 |
|                                                                                                    |                  |                |                 | Total :  |           | 0            | 0          | Contraction and |
|                                                                                                    |                  |                |                 |          |           |              |            | Proceed to Pay  |

# Step 7

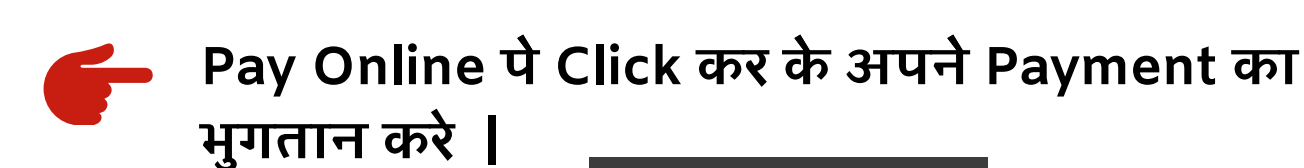

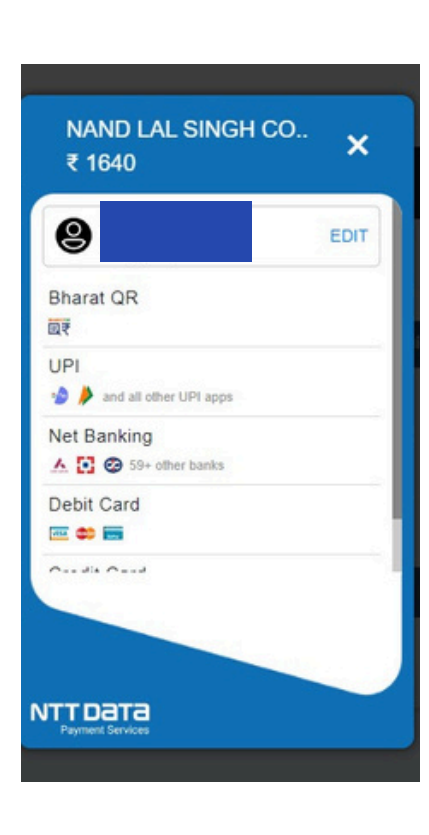

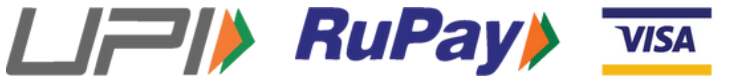

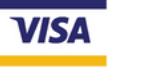

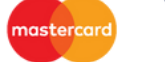

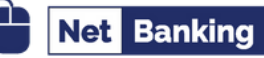

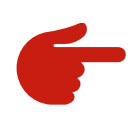

Payment हो जाने के बाद आपको Examination Form and Payment Receipt को print कर और अपने College मे जमा कराएं |

### Helpline No. :- 7050082333

Mon- Fri : 11am to 6 pm Sat : 11am to 4:30 pm

thank you